# 神奈川県保育エキスパート等研修

## ■ スマートフォンでeラーニング込みコースを受講される方へ

eラーニング込みコースを受講いただくには、専用のサイトにログインしていただく必要があります。 動画の視聴、テキストのダウンロード等、視聴に関する作業はすべてこのサイト上で行うことになりま す。スマートフォンでご受講される場合も基本的には同じですが、少し見え方等違う場合があるため、 こちらをご参考下さるようお願いいたします。

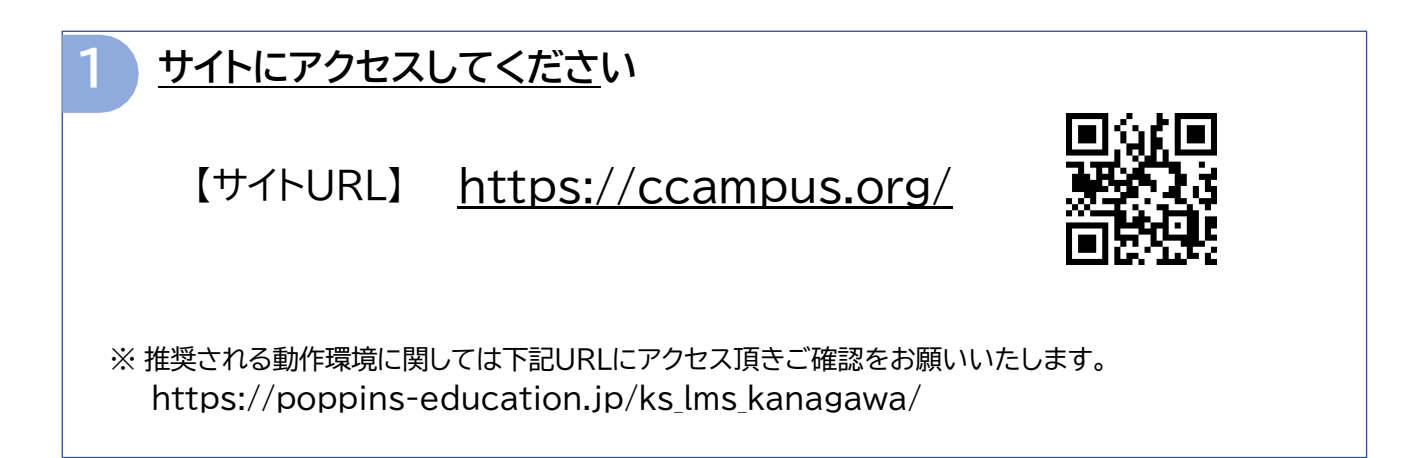

| 2 <u>サイト</u> | <u>こログインしてください</u>                                                                                                    |                                           |
|--------------|----------------------------------------------------------------------------------------------------|-------------------------------------------|
|              | はサイン画面のイメージ<br>ああ   ● ccampus.org   Č                                                                                                    |                                           |
|              | English Japanese                                                                                                    | メールでお伝えしてある                               |
|              | サイトID<br>ログインID<br>パスワード                                                                                                    | ・サイトID           ・ログインID           ・パスワード |
|              | <ul> <li>・</li> <li>・</li></ul> | をご入力ください                                  |
|              |                                                                                                    |                                           |

## 受講者名を確認してください

①ログインをしたらホーム画面の左肩の部分(下図)をタップして受講者名を確認してください
 ②をタップすると、③の画面が表示されます
 ④の所に氏名が表記されておりますので、ご自身のお名前と同じかご確認ください

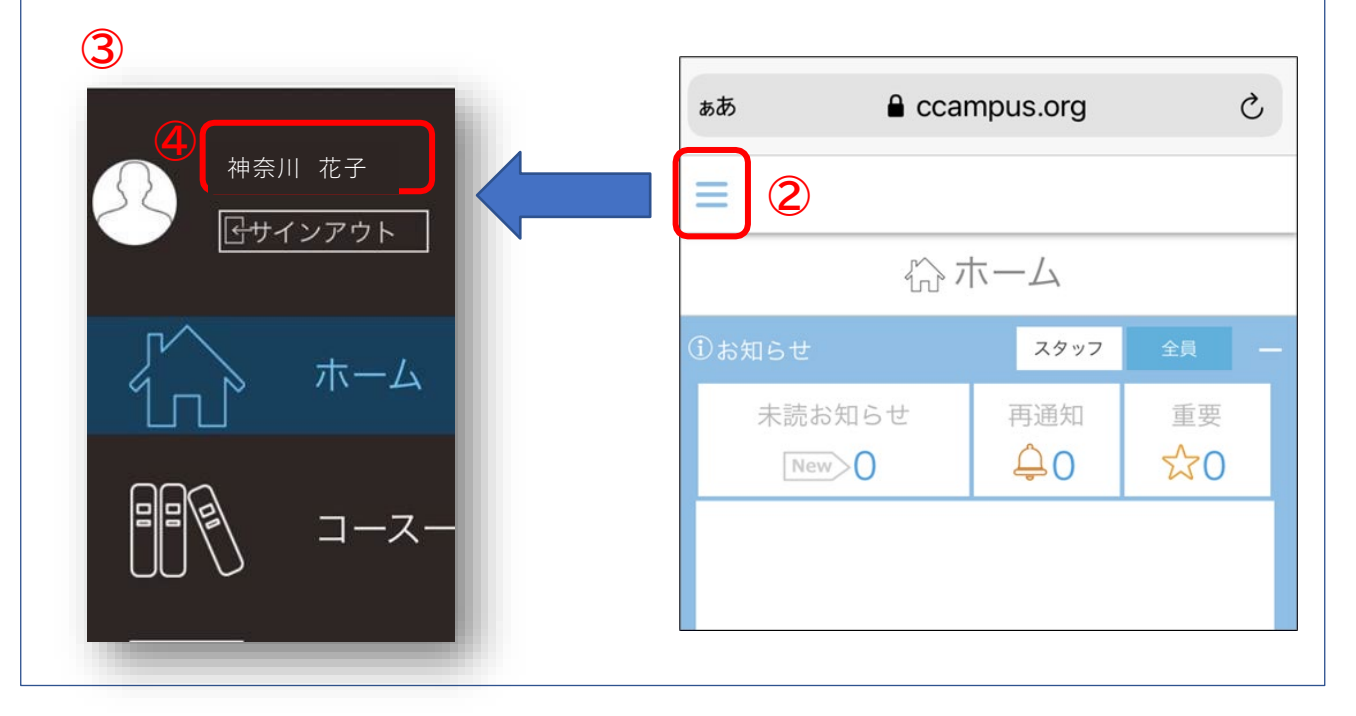

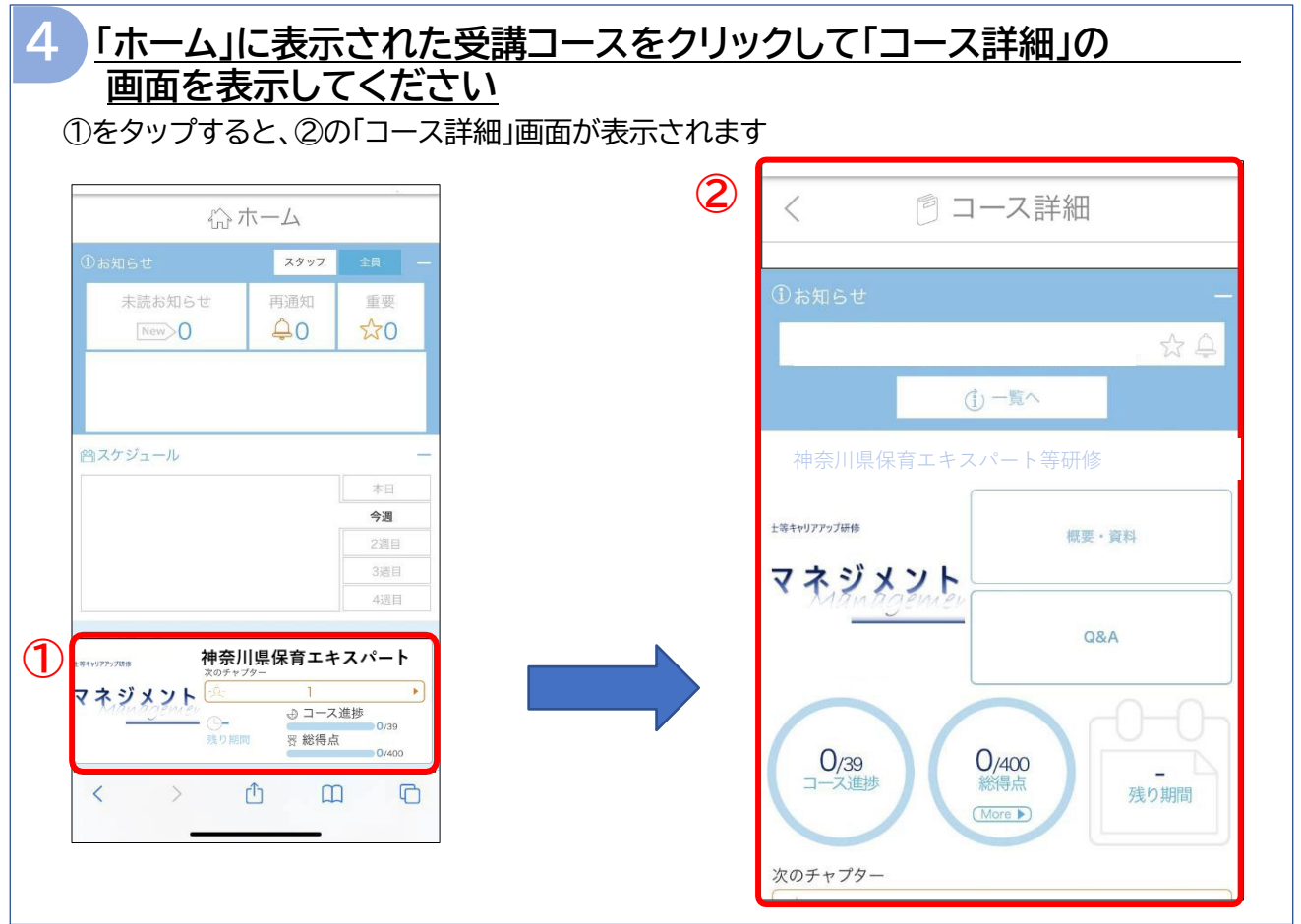

## <u>資料のダウンロード</u>

5

「コース詳細」画面に行くと、以下のようにテキストダウンロード用の画面が表示されます。 「資料の印刷はパソコンより行う」という場合は画面を×で閉じてください。 \*資料の印刷は視聴期間内であれば「コース詳細」画面の「概要・資料」からいつでも行えます

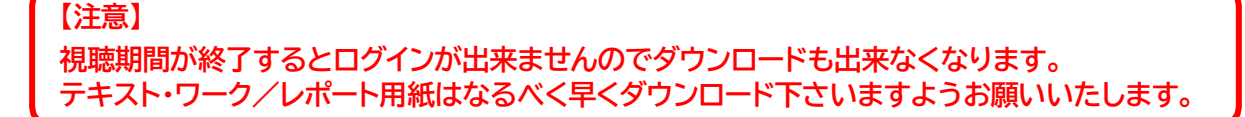

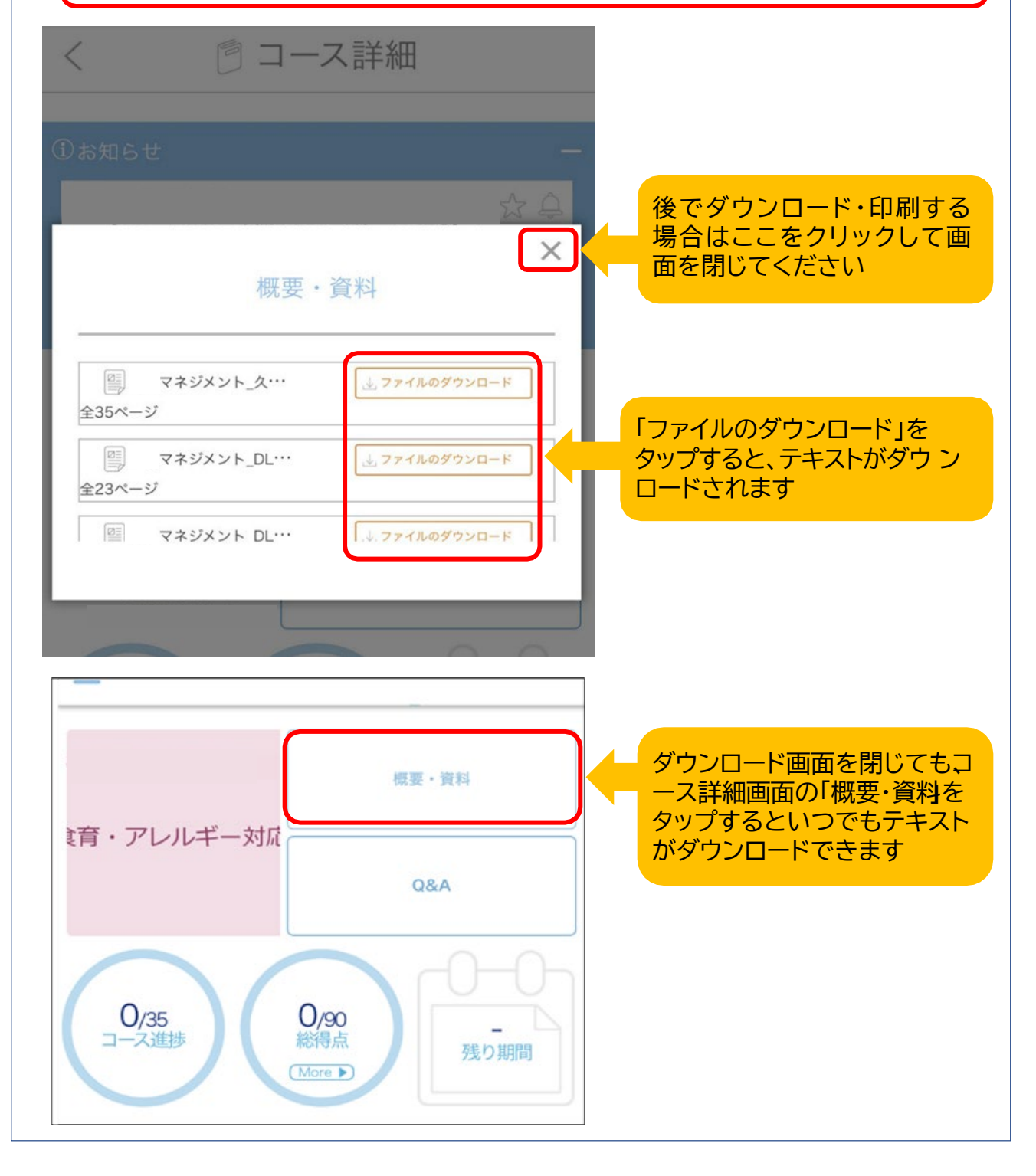

## 6 <u>受講時の注意</u>

### ① 動画視聴時の注意

動画視聴時は順番にご視聴ください。「視聴完了」していない状態で、次のチャプターに進むことはできません。

※チャプターの選択画面上、✓がついているものは視聴完了しており、次に視聴するべきチャプターが 青く表示されます。鎖のマークがついているチャプターは、その前のチャプターが視聴完了していないと選択 できません。

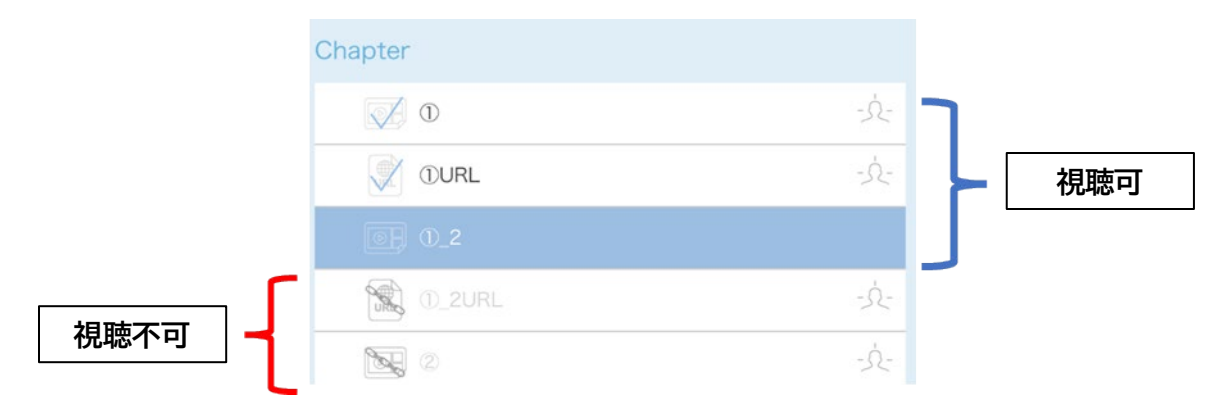

### ② チャプターの視聴終了時の注意

視聴しているチャプターが終了して次のチャプターに進みたいときは、右肩の×で視聴画面を閉じ て、チャプターの選択画面にもどってから次のチャプターを選択して下さい。画面下の「次のチャプ ター」から進むと視聴完了が認識されず、次に進めない場合があります。

### ③視聴が終了したら必ずサインアウトしてください

受講が終了しましたら、上記 3 で受講者名を確認した画面より必ず「サインアウト」してください。 受講終了時は、ブラウザのタブにある×で閉じたり、タブをスワイプしたりして終了させる前に必ず 「サインアウト」するようお願いいたします。

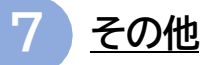

以下の症状でお困りの場合はご参考下さい。

◆「ポップアップがブロックされている」という表示が出て次に進めない

Android:

https://support.google.com/chrome/answer/95472?co=GENIE.Platform%3DAndroid&hl=ja

iPhone:

https://support.google.com/chrome/answer/95472?co=GENIE.Platform %3DiOS&h l=ja&oco=0

※スマートフォンの設定に関する問題で、上記のサイトで解決されない場合は、ご自分のスマ<del>ト</del>フォンの機種からインターネット等でお調べいただくか、それぞれのキャリアのショップにお問合せいただけますようお願いいたします。

## 【お問い合わせ先】

株式会社ポピンズプロフェッショナル 企画営業部神奈川県保育エキスパート等研修係 〒150-0012 東京都渋谷区広尾5-6-6 TEL:03-3447-5826(平日9:00~17:00)

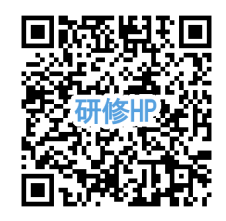

研修ホームページ: https://poppins-education.jp/expert\_kanagawa\_2025/

※当事業は神奈川県より委託を受け、株式会社ポピンズプロフェッショナルが運営いたします。